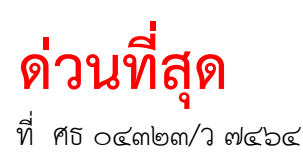

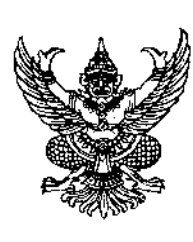

สำนักงานขตพื้นที่การศึกษามัธยมศึกษาพิษณุโลกอุตรดิตถ์ ถนนเลี่ยงเมืองพิษณุโลก – สุโขทัย ตำบลท่าทอง อำเภอเมืองพิษณุโลก พล ๖๕๐๐๐

๒๖ ธันวาคม ๒๕๖๗

เรื่อง การคัดเลือกข้าราชการพลเรือนดีเด่น ประจำปี พ.ศ. ๒๕๖๗ จังหวัดพิษณุโลก

เรียน ผู้อำนวยการโรงเรียนทุกโรงเรียนในสังกัด (จังหวัดพิษณุโลก)

สิ่งที่ส่งมาด้วย ๑. คู่มือการคัดเลือกข้าราชการพลเรือนดีเด่น ประจำปี พ.ศ. ๒๕๖๗ จำนวน ๑ ชุด ๒. คู่มือการใช้งานระบบฐานข้อมูลข้าราชการพลเรือนดีเด่น สำหรับผู้สมัครฯ จำนวน ๑ ชุด

ด้วย จังหวัดพิษณุโลก จะดำเนินการคัดเลือกข้าราชการพลเรือนดีเด่น ประจำปี พ.ศ. ๒๕๖๗ จึงขอประชาสัมพันธ์ให้ข้าราชการครูและบุคลากรทางการศึกษาในสังกัด ที่มีความประสงค์จะเข้ารับการคัดเลือก ข้าราชการพลเรือนดีเด่น ประจำปี พ.ศ. ๒๕๖๗ ดำเนินการ ดังนี้

๑. ให้ผู้สมัครเข้ารับการคัดเลือกเป็นข้าราชการพลเรือนดีเด่น ประจำปี พ.ศ. ๒๕๖๗ บันทึก ข้อมูลลงใน "แบบกรอกประวัติของข้าราชการพลเรือนดีเด่น" ผ่านระบบฐานข้อมูลข้าราชการพลเรือนดีเด่น (ขั้นตอนและวิธีการสมัครตามสิ่งที่ส่งมาด้วย ๒)

 ๒. ให้จัดส่งเอกสารการสมัครเข้ารับคัดเลือกฯ ตามแบบที่กำหนด โดยให้เรียงเอกสาร ตามข้อ ๒.๑ – ๒.๖ เข้าเป็นเล่มเดียวกัน (เข้าเล่มด้วยสันพลาสติกไม่ต้องใส่ปกพลาสติกใส) จำนวน ๑๖ เล่ม/คน (ต้นฉบับ ๑ เล่ม และสำเนา ๑๕ เล่ม) ซึ่งประกอบด้วย

๒.๑ แบบรายงานการคัดเลือกฯ (แบบ ๑)
๒.๒ แบบประวัติฯ (แบบ ๒)
๒.๓ แบบประเมินสำหรับการคัดเลือกฯ (แบบ ๓)
๒.๔ แบบกรอกประวัติ (แบบ ๔)
๒.๕ สำเนาบัตรประจำตัวข้าราชการหรือลูกจ้างประจำ (พร้อมรับรองสำเนา)
๒.๖ ผลงานหรือเอกสารประกอบการคัดเลือกฯ ที่เกี่ยวข้อง

สำนักงานเขตพื้นที่การศึกษามัธยมศึกษาพิษณุโลก อุตรดิตถ์ ขอให้ท่านประชาสัมพันธ์ ให้ข้าราชการและลูกจ้างประจำในสังกัด ที่มีความประสงค์เข้ารับการคัดเลือกฯ ส่งเอกสารการสมัครเข้ารับ การคัดเลือกฯ ให้กลุ่มพัฒนาครูและบุคลากรทางการศึกษา สำนักงานเขตพื้นที่การศึกษามัธยมศึกษาพิษณุโลก อุตรดิตถ์ ภายในวันที่ ๑๐ มกราคม ๒๕๖๘ หากพ้นระยะเวลาที่กำหนดจะถือว่าไม่ประสงค์ส่งผลงานเข้ารับ การพิจารณา

จึงเรียนมาเพื่อทราบและพิจารณา

ขอแสดงความนับถือ

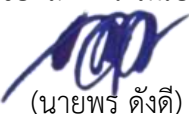

รองผู้อำนวยการสำนักงานเขตพื้นที่การศึกษา ปฏิบัติราชการแทน ผู้อำนวยการสำนักงานเขตพื้นที่การศึกษามัธยมศึกษาพิษณุโลก อุตรดิตถ์ กลุ่มพัฒนาครูและบุคลากรทางการศึกษา โทร. ๐๖ ๒๓๑๐ ๙๐๗๔ โทรสาร ๐ ๕๕๒๖ ๗๒๓๔

"เรียนดี มีความสุข"

## คู่มือการคัดเลือกข้าราชการพลเรือนดีเด่น ประจำปี พ.ศ. ๒๕๖๗

ตามที่คณะกรรมการจัดงานวันข้าราชการพลเรือน ได้มอบหมายปลัดกระทรวงศึกษาธิการ เป็นเจ้าภาพรับผิดชอบดำเนินงานในฐานะประธานอนุกรรมการคัดเลือกข้าราชการพลเรือนดีเด่น เป็นประจำทุกปี ซึ่งมีหน้าที่รับผิดชอบในกระบวนการทั้งปวง อันเกี่ยวเนื่องกับการคัดเลือกข้าราชการ พลเรือนดีเด่น โดยกระทรวงศึกษาธิการเป็นผู้ดำเนินงานที่มีประสบการณ์ในเรื่องการคัดเลือกข้าราชการ พลเรือนดีเด่น นับตั้งแต่ปี พ.ศ. ๒๕๒๖ เริ่มจัดพิธีเชิดชูเกียรติในวันข้าราชการพลเรือน ๑ เมษายน ๒๕๒๗ เป็นต้นมา โดยกรอบความคิดของการคัดเลือกข้าราชการพลเรือนดีเด่นเพื่อมุ่งส่งเสริม และยกย่อง ข้าราชการ และลูกจ้างประจำฝ่ายพลเรือนที่ประพฤติ ปฏิบัติงาน เป็นแบบอย่างให้ข้าราชการอื่นได้ประพฤติปฏิบัติตาม และพัฒนาให้ดียิ่งขึ้น ทั้งในด้านการดำรงตน การปฏิบัติตนให้เป็นที่ยอมรับกับบุคคลผู้เกี่ยวข้องทั้งในหน้าที่ราชการ และสังคม กับการปฏิบัติงานที่เพียบพร้อมด้วยจรรยาบรรณข้าราชการ ปรากฏชัดเจนเป็นที่ยอมรับและมีผลงาน โดดเด่นเป็นประโยชน์ยิ่งกับภารกิจราชการที่รับมอบหมาย รวมถึงผลการปฏิบัติตน ปฏิบัติงานส่งผลกับประชาชน ที่เป็นผู้รับบริการ เป็นสำคัญ

เนื่องจากการคัดเลือกข้าราชการพล่เรือนดีเด่น ฯ เป็นกระบวนการที่เกี่ยวข้องกับ ส่วนราชการระดับกรม ทั้งในระดับส่วนกลางและราชการบริหารส่วนภูมิภาค ควรมีการกำหนดกรอบ การดำเนินการในทางเดียวกัน นับแต่การกำหนดคุณสมบัติ การจำแนกส่วนราชการและวิธีการคัดเลือก เพื่อให้ได้ข้าราชการพลเรือนดีเด่นจริงตามวัตถุประสงค์ของการคัดเลือกอย่างแท้จริง ทั้งนี้ตลอดระยะ เวลา ๔๑ ปีที่ผ่านมา มีวิวัฒนาการเรื่องคุณสมบัติ หลักเกณฑ์ วิธีการคัดเลือกข้าราชการพลเรือน ให้สอดคล้องกับ ความเป็นจริงมาอย่างต่อเนื่อง ทั้งนี้ ได้รับการสนับสนุนงบประมาณจากคณะกรรมการจัดงานวันข้าราชการพลเรือน

สำหรับการคัดเลือกข้าราชการพลเรือนดีเด่น ประจำปี พ.ศ. ๒๕๖๗ ได้มีการปรับปรุง หลักเกณฑ์และวิธีการคัดเลือกข้าราชการพลเรือนดีเด่นโดยผ่านการพิจารณาจากคณะกรรมการจัดงาน วันข้าราชการพลเรือนแล้ว ดังมีแนวทางประกอบการพิจารณา ดังนี้

#### ก. คุณสมบัติของผู้เข้ารับการคัดเลือก

๑. เป็นข้าราชการฝ่ายพลเรือนตามกฎหมาย ดังต่อไปนี้

๑.๑ เป็นข้าราชการพลเรือน ตามกฎหมายว่าด้วยระเบียบข้าราชการพลเรือนที่ได้รับเงินเดือน จากงบประมาณหมวดเงินเดือน ในกระทรวง ทบวง กรม ฝ่ายพลเรือน

๑.๒ เป็นข้าราชการพลเรือนในสถาบันอุดมศึกษา ตามกฎหมายว่าด้วยระเบียบข้าราชการ พลเรือนในสถาบันอุดมศึกษา

๑.๓ เป็นข้าราชการครูและบุคลากรทางการศึกษา ตามกฎหมายว่าด้วยข้าราชการครู และบุคลากรทางการศึกษา

๑.๔ เป็นข้าราชการตำรวจ ตามกฎหมายว่าด้วยตำรวจแห่งชาติ

ทั้งนี้ให้หมายรวมถึงลูกจ้างประจำในส่วนราชการ ตามข้อ ๑.๑ – ข้อ ๑.๔ ยกเว้น ดาโต๊ะยุติธรรม ในสังกัดสำนักงานศาลยุติธรรมและข้าราชการและลูกจ้างประจำในสังกัดกระทรวงกลาโหม

๒. ข้าราชการตามข้อ ๑.๑ – ๑.๔ ต้องมีตำแหน่งสูงสุดไม่เกินตำแหน่งประเภทอำนวยการ ระดับสูง และมีสถานะเป็นข้าราชการพลเรือนในปีงบประมาณ พ.ศ. ๒๕๖๗

๓. เป็นข้าราชการฝ่ายพลเรือนตามข้อ ๑.๑ – ๑.๔ และมีระยะเวลาปฏิบัติราชการต่อเนื่อง ไม่น้อยกว่า ๕ ปีนับถึงวันที่ ๓๐ กันยายน ๒๕๖๗ โดยให้นับต่อเนื่องทุกสังกัดที่รับราชการ

/๓.๑ กรณีลาออก...

๓.๑ กรณีลาออกจากราชการและกลับเข้ารับราชการใหม่ ให้เริ่มต้นนับระยะเวลาปฏิบัติ ราชการตั้งแต่วันที่ได้รับอนุมัติให้กลับเข้ารับราชการใหม่

๓.๒ การนับระยะเวลาปฏิบัติราชการให้นับระยะเวลาทวีคูณรวมเข้ากับระยะเวลาปฏิบัติ ราชการปกติ

### ไม่เป็นผู้เคยถูกลงโทษทางวินัยหรืออยู่ระหว่างสอบสวนทางวินัย

๕. ไม่เป็นผู้อยู่ระหว่างการสอบสวนของพนักงานสอบสวนในคดีอาญา หรืออยู่ระหว่าง การดำเนินคดีอาญาในศาล

๖. ไม่เป็นผู้เคยต้องโทษจำคุกโดยคำพิพากษาถึงที่สุดให้จำคุกเว้นแต่โทษสำหรับความผิด ที่ได้กระทำโดยประมาทหรือความผิดลหุโทษ

๗. ไม่เป็นผู้เคยได้รับการคัดเลือกเป็นข้าราชการพลเรือนดีเด่นมาก่อน ตลอดระยะเวลา รับราชการนับต่อเนื่องทุกสังกัดที่รับราชการเป็นข้าราชการฝ่ายพลเรือน ตามข้อ ๑.๑ – ข้อ ๑.๔

๘. เป็นผู้มีความประพฤติ ปฏิบัติตนชอบด้วยคุณธรรม ศีลธรรม จริยธรรม จรรยาบรรณ ข้าราชการ เป็นที่ยอมรับของบุคคลในส่วนราชการและสังคม

๙. เป็นผู้ได้รับการยอมรับ ยกย่อง ในสังคม ผู้ร่วมงานอย่างเปิดเผยทั้งต่อหน้าและลับหลัง

๑๐. เป็นผู้มีความประพฤติปฏิบัติงานในหน้าที่และนอกเหนือหน้าที่ สม่ำเสมอ เต็มใจ มีจิตมุ่งผลสัมฤทธิ์ของงานที่รับผิดชอบ จนมีผลงานปรากฏที่เป็นประโยชน์ต่อส่วนราชการ ประชาชน มากกว่า ผู้อื่นอย่างเด่นชัด

๑๑. เป็นผู้มีผลงานเชิงประจักษ์ ดีเด่น เป็นที่ยอมรับ สมควรได้รับการยกย่อง โดยคำนึงถึง ผลการปฏิบัติงานในหน้าที่เป็นอันดับแรก ผลงานจากการอุทิศ ทุ่มเท เสียสละ เกิดประโยชน์ยิ่งกับส่วนราชการ และประชาชน ทั้งนี้อาจปรากฏเป็นผลงานด้านเอกสารที่สืบค้นได้เชิงประจักษ์

กรณีผลงานของลูกจ้างประจำซึ่งมีข้อจำกัดทางเอกสารเพราะลักษณะงานจะเป็นภาคปฏิบัติ ให้พิจารณาจากรูปธรรมของผลงานที่ยอมรับจากผู้เกี่ยวข้องเป็นสำคัญ

### ข. ขั้นตอนการคัดเลือก

๑. การคัดเลือกข้าราชการฝ่ายพลเรือนที่สังกัดส่วนกลาง

๑.๑ กรณีข้าราชการสังกัดส่วนกลาง และหน่วยงานตั้งอยู่ในภูมิภาค รวมทั้งปฏิบัติหน้าที่ ราชการในต่างประเทศ ให้คัดเลือกกับต้นสังกัดส่วนกลาง

๑.๒ สำหรับข้าราชการครูและบุคลากรทางการศึกษา ข้าราชการตำรวจ และหมายรวมถึง ลูกจ้างประจำในสังกัดส่วนราชการที่กล่าว จะต้องครอบคลุมถึงส่วนราชการที่มีฐานะต่ำกว่ากรมที่ตั้งอยู่ในพื้นที่ กรุงเทพมหานครด้วย

๒. การคัดเลือกข้าราชการฝ่ายพลเรือนที่สังกัดส่วนภูมิภาค ให้หมายรวมถึงข้าราชการครู และบุคลากรทางการศึกษา ข้าราชการตำรวจ และหมายรวมถึงลูกจ้างประจำในสังกัดส่วนราชการดังกล่าว หากปฏิบัติหน้าที่ในพื้นที่จังหวัดใดให้อยู่ในสัดส่วนการคัดเลือกฯ ของจังหวัดนั้น ๆ

๓. ข้าราชการช่วยราชการให้อยู่ในสัดส่วนการคัดเลือก ฯ ของต้นสังกัด

 ๔. ส่วนราชการต้องคัดเลือกข้าราชการพลเรือนดีเด่นไม่เกินจำนวนที่คณะอนุกรรมการ คัดเลือกข้าราชการพลเรือนดีเด่นกำหนด โดยพิจารณาจากจำนวนข้าราชการและลูกจ้างประจำที่มีอยู่ และรับอัตราเงินเดือน ณ วันที่ ๓๐ กันยายน ๒๕๖๗

/จำนวนข้าราชการ...

จำนวนข้าราชการพลเรือนดีเด่นที่ส่วนราชการระดับกรมคัดเลือกได้ ขึ้นอยู่กับจำนวน ข้าราชการและลูกจ้างประจำในส่วนราชการรวมกัน ดังนี้

| จำนวน (คน)     | จำนวนที่คัดเลือกได้<br>(คน) | หมายเหตุ      |  |  |
|----------------|-----------------------------|---------------|--|--|
| ଭ – ୩୦୦        | ไม่เกิน ๑                   | ไม่จำกัดกลุ่ม |  |  |
| ണഠര – ണ,୦୦୦    | ไม่เกิน ๒                   | ไม่จำกัดกลุ่ม |  |  |
| ୩,୦୦୭ - ୭୦,୦୦୦ | ไม่เกิน ๓                   | ไม่จำกัดกลุ่ม |  |  |
| ๑୦,୦୦๑ ขึ้นไป  | ไม่เกิน ๔                   | ไม่จำกัดกลุ่ม |  |  |

๕. กลุ่มของผู้เข้ารับการคัดเลือกจำแนกเป็น ๔ กลุ่ม เพื่อให้เหมาะสมสำหรับการพิจารณา แต่การส่งผลการคัดเลือกข้าราชการพลเรือนดีเด่น จะไม่จำกัดกลุ่ม

จำแนกกลุ่มตามประเภทและระดับตำแหน่ง ดังนี้

| กลุ่มที่      | ดำแหน่งประเภทและระดับ                                                                     |
|---------------|-------------------------------------------------------------------------------------------|
| ໑             | ตำแหน่งประเภทอำนวยการ ระดับต้น และระดับสูง                                                |
|               | ตำแหน่งประเภทวิชาการ ระดับเชี่ยวชาญ                                                       |
| ම             | ตำแหน่งประเภทวิชาการ ระดับชำนาญการ และระดับชำนาญการพิเศษ                                  |
|               | ตำแหน่งประเภททั่วไป ระดับอาวุโส และระดับทักษะพิเศษ                                        |
| តា            | ตำแหน่งประเภทวิชาการ ระดับปฏิบัติการ                                                      |
|               | ตำแหน่งประเภททั่วไป ระดับปฏิบัติงาน และระดับชำนาญงาน                                      |
| ଝ             | ลูกจ้างประจำ                                                                              |
| <u>หมายเห</u> | <u>ต</u> ู ข้าราชการตำแหน่งอย่างอื่น ให้เทียบตำแหน่งประเภทและระดับเท่ากับข้าราชการพลเรือน |
| ตามหนัง       | งสือสำนักงาน ก.พ. ที่ นร ๑๐๐๘/ว๓๐ ลงวันที่ ๑๕ กันยายน ๒๕๕๓ และ ที่ นร ๑๐๐๘/ว๔             |

ลงวันที่ ๒๗ มีนาคม ๒๕๕๘ และ ที่ นร ๑๐๐๘/ว๙ ลงวันที่ ๒๑ กรกฎาคม ๒๕๖๐

๖. ผลการคัดเลือก ตามข้อ ๕ ให้เป็นไปตามมติของคณะกรรมการคัดเลือกของ ส่วนราชการนั้น ๆ ไม่จำเป็นว่าต้องมีทุกกลุ่ม แต่หากกลุ่มที่ ๓ และที่ ๔ มีคุณภาพงาน คน พฤติกรรม เท่าเทียม หรือใกล้เคียงกัน แต่เลือกได้เพียงคนเดียว ให้ส่วนราชการพิจารณาเลือกกลุ่มที่ ๔ เป็นอันดับแรก

 ๗. กรณีที่ไม่มีผู้มีคุณสมบัติครบถ้วนถึงระดับได้รับการพิจารณา ส่วนราชการจะงดส่ง ผลการคัดเลือกได้ โดยไม่ส่งผลถึงปีต่อไปแต่ประการใด

๘. ให้ส่วนราชการตรวจสอบผลการคัดเลือกฯ ให้ถูกต้องชัดเจนก่อนจัดส่งกระทรวงศึกษาธิการ เพราะเป็นสาระสำคัญในการจัดทำประกาศ ฯ และหนังสือที่ระลึกข้าราชการพลเรือนดีเด่น

๙. คณะอนุกรรมการคัดเลือกข้าราชการพลเรือนดีเด่นขอสงวนสิทธิ์ที่จะตรวจสอบ ความถูกต้องของคุณสมบัติผู้ผ่านการคัดเลือกของแต่ละส่วนราชการตามคู่มือที่กำหนด และประกาศของ คณะอนุกรรมการคัดเลือกข้าราชการพลเรือนดีเด่น เรื่องประกาศรายชื่อข้าราชการพลเรือนดีเด่น ประจำปี พ.ศ. ๒๕๖๗ ให้ถือเป็นที่สิ้นสุดและผูกพันกับทุกส่วนราชการ

/<u>วิธีดำเนินการ</u>...

### <u>วิธีดำเนินการคัดเลือกข้าราชการพลเรือนดีเด่นของส่วนราชการ</u>

การดำเนินการคัดเลือกข้าราชการพลเรือนดีเด่นของส่วนราชการให้เป็นดุลยพินิจของ คณะกรรมการคัดเลือกข้าราชการพลเรือนดีเด่นของแต่ละส่วนราชการที่จะดำเนินการให้ทั่วถึงและ เป็นธรรม เป้าหมายและผลการคัดเลือกของแต่ละส่วนราชการเป็นที่ยอมรับ สร้างคุณค่า คุณภาพของแต่ละ ส่วนราชการเป็นสำคัญ โดยคณะอนุกรรมการฯ ได้จัดทำแบบประเมินสำหรับการคัดเลือกข้าราชการ พลเรือนดีเด่น ประจำปี พ.ศ. ๒๕๖๗ (แบบ ๓) พร้อมทั้งได้อธิบายวิธีวัดและประเมินตามแบบที่กำหนด เพื่อให้ เป็นทางเลือกสำหรับคณะกรรมการคัดเลือกข้าราชการพลเรือนดีเด่นของแต่ละส่วนราชการอาจนำไปเป็น องค์ประกอบการวัดและประเมินค่าคุณภาพคน และคุณภาพงานให้เป็นแนวทางการวัดและประเมินรูปแบบ เดียวกันแต่ส่วนราชการสามารถกำหนดวิธีวัดและประเมินให้สอดคล้องกับวิธีการปฏิบัติของแต่ละส่วนราชการ เฉพาะตามลักษณะงานได้ และอาจเพิ่มตัวชี้วัดและเกณฑ์พิจารณาภายในส่วนราชการ โดยอาจจะพิจารณาการ นำเสนอผลงาน หรือผลงานที่ได้รับการเผยแพร่เป็นที่ประจักษ์แก่บุคลากรในหน่วยงานและสาธารณชน ทั้งนี้ ตามข้อกำหนดในคู่มือการคัดเลือกข้าราชการพลเรือนดีเด่น ประจำปี พ.ศ. ๒๕๖๗

-d-

<u>ผังขั้นตอนการคัดเลือกข้าราชการพลเรือนดีเด่น</u>

กำหนดขั้นตอนการคัดเลือกข้าราชการพลเรือนดีเด่นของส่วนราชการในส่วนกลางและส่วนภูมิภาคไว้ ดังนี้ ๑) ราชการส่วนกลาง

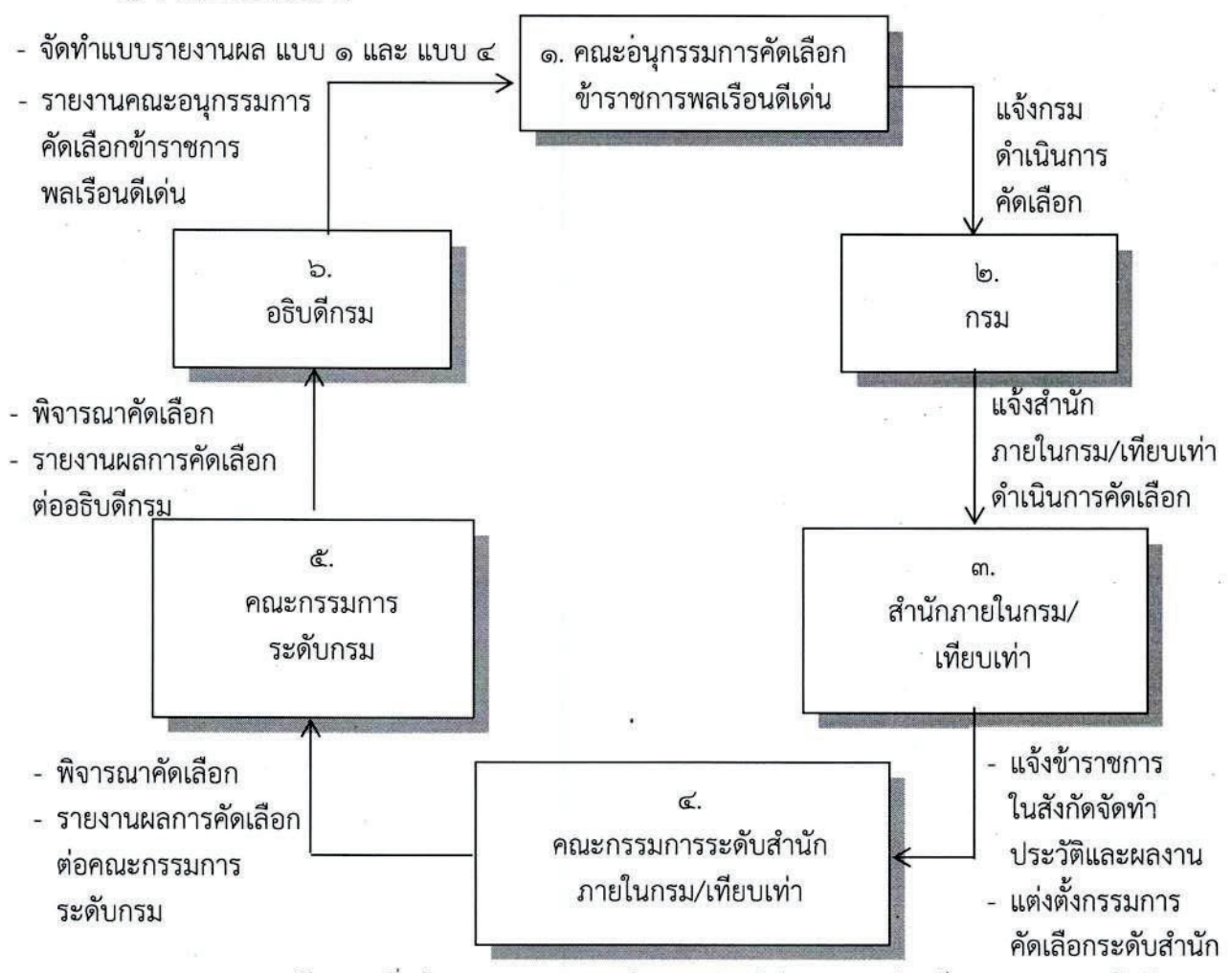

<u>หมายเหตุ</u> คณะกรรมการระดับกรม เพิ่มผู้แทนคณะกรรมการจริยธรรมประจำส่วนราชการร่วมเป็นคณะกรรมการคัดเลือก ข้าราชการพลเรือนดีเด่นของส่วนราชการ กรณีส่วนราชการใดที่ยังไม่มีการแต่งตั้งคณะกรรมการจริยธรรมประจำส่วนราชการ ให้หัวหน้าส่วนราชการ มอบหมายให้หัวหน้ากลุ่มงานคุ้มครองจริยธรรม ร่วมเป็นกรรมการคัดเลือกข้าราชการพลเรือนดีเด่นของส่วนราชการ

/<u>๒) ราชการ</u> ...

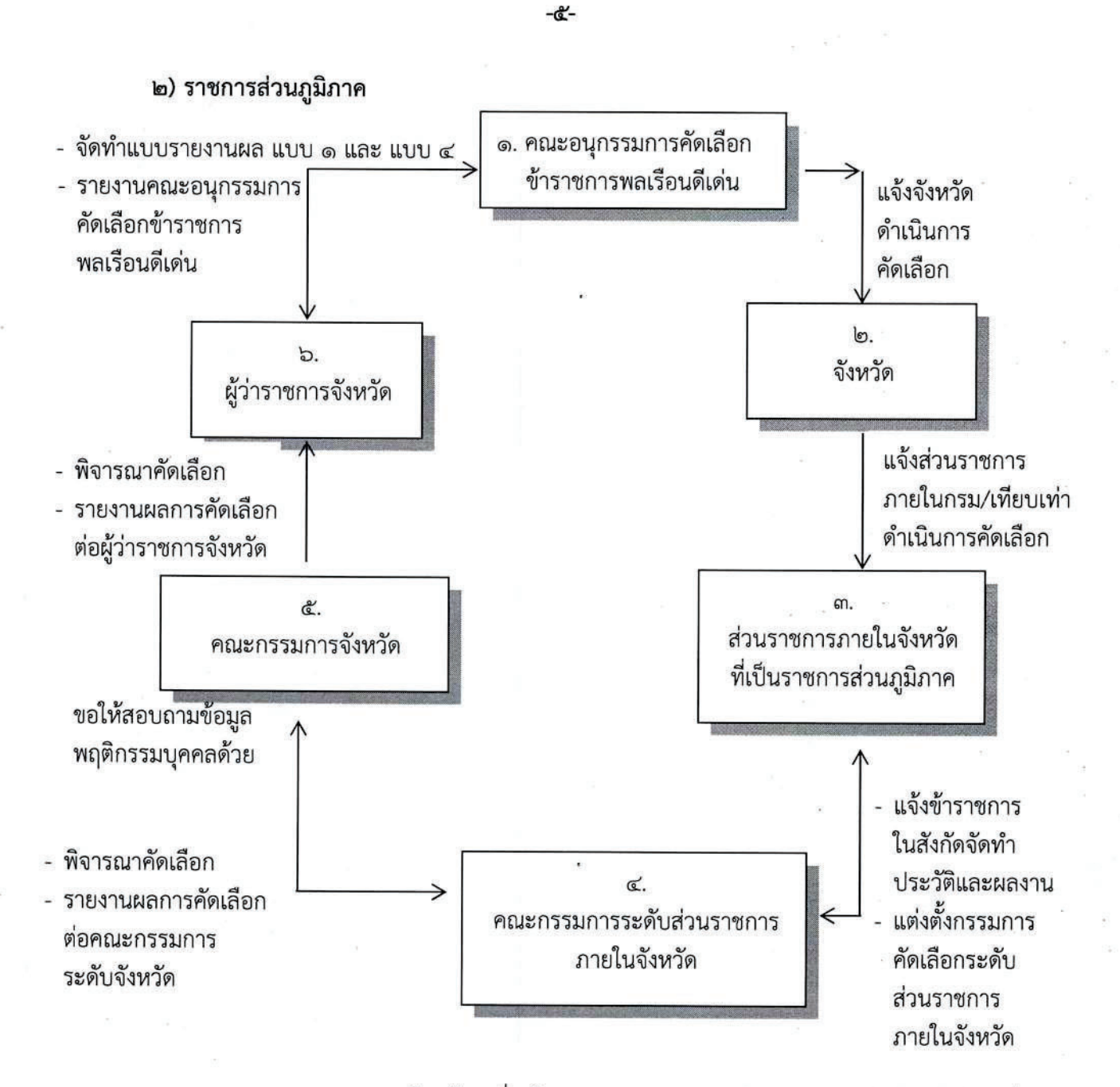

<u>หมายเหตุ</u> คณะกรรมการจังหวัด เพิ่มผู้แทนคณะกรรมการจริยธรรมประจำจังหวัดร่วมเป็น คณะกรรมการคัดเลือกข้าราชการพลเรือนดีเด่นของจังหวัดด้วย กรณีจังหวัดใดที่ยังไม่มีการแต่งตั้ง คณะกรรมการจริยธรรมประจำจังหวัด ให้ผู้ว่าราชการจังหวัด มอบหมายให้หัวหน้ากลุ่มงานคุ้มครองจริยธรรม ร่วมเป็นกรรมการคัดเลือกข้าราชการพลเรือนดีเด่นของจังหวัด

/<u>การจัดส่งเอกสาร</u>...

การจัดส่งเอกสารเกี่ยวกับการคัดเลือกข้าราชการพลเรือนดีเด่น

๑. ให้ส่วนราชการจัดส่งเอกสารการคัดเลือกไป<u>ยัง กลุ่มบริหารงานบุคคล สำนักอำนวยการ</u> สำนักงานปลัดกระทรวงศึกษาธิการ อาคารรัชมังคลาภิเษก ๑ ชั้น ๙ ถนนราชดำเนินนอก เขตดุสิต <u>กรุงเทพมหานคร ๑๐๓๐๐ ภายในวันศุกร์ที่ ๓๑ มกราคม ๒๕๖๙</u> โดยถือวันประทับตราไปรษณีย์เป็นสำคัญ ดังนี้

- แบบรายงานการคัดเลือกข้าราชการพลเรือนดีเด่น ประจำปี พ.ศ. ๒๕๖๗ (แบบ ๑) ที่กรอกข้อความถูกต้องและครบถ้วน พร้อมสำเนา ๑ ชุด

- ให้จัดส่งเอกสารที่กรอกเสร็จแล้วเฉพาะแบบ ๑ และแบบ ๔ พร้อมแนบสำเนาบัตร ประจำตัวข้าราชการและลูกจ้างประจำ ๑ ฉบับ/คน ไปยังกระทรวงศึกษาธิการตามที่อยู่และกำหนดวันที่แจ้ง ข้างต้น

๒. ตรวจสอบการสะกดคำนำหน้านาม ชื่อ นามสกุล เลขประจำตัวประชาชน ตำแหน่ง วุฒิการศึกษา สถานที่ทำงาน ฯลฯ ให้ครบถ้วน ถูกต้องชัดเจน โดยเฉพาะ วุฒิการศึกษาและยศสูงสุด กรุณาใช้ คำเต็ม และติดรูปถ่ายภาพสี ในชุดเครื่องแบบปกติขาว กรณีต้นสังกัดไม่มีเครื่องแบบปกติขาว ให้ถ่ายภาพ ในชุดสีกากี ขนาด ๑.๕ นิ้ว ในเอกสาร แบบ ๑ แบบ ๒ และ แบบ ๔

๓. ผลงานหรือเอกสารประกอบการคัดเลือกให้คณะกรรมการพิจารณา เมื่อแล้วเสร็จ ให้คืนเจ้าของเรื่อง **ไม่ต้องนำส่งกระทรวงศึกษาธิการ หรือสำนักงาน ก.พ.** 

### <u>การมอบรางวัลข้าราชการพลเรือนดีเด่น</u>

ผู้ได้รับการคัดเลือกเป็นข้าราชการพลเรือนดีเด่นจะได้รับรางวัลเพื่อยกย่องเชิดชูเกียรติ ดังนี้

- ๑. เข็มเชิดชูเกียรติ (ครุฑทองคำ)
- ๒. เกียรติบัตรยกย่องเชิดชูเกียรติ
- ๓. ได้รับการบันทึกประวัติในหนังสืออิเล็กทรอนิกส์ (E-Book) ที่ระลึกข้าราชการพลเรือนดีเด่น ประจำปี พ.ศ. ๒๕๖๗

### <u>กำหนดวัน เวลา และสถานที่การมอบรางวัลข้าราชการพลเรือนดีเด่น</u>

วันอังคารที่ ๑ เมษายน ๒๕๖๘ ณ ทำเนียบรัฐบาล สำหรับเวลาและกำหนดการที่ชัดเจน จะแจ้งให้ทราบพร้อมประกาศรายชื่อข้าราชการพลเรือนดีเด่น ประจำปี พ.ศ. ๒๕๖๗ ภายในเดือน<mark>มีนาคม ๒๕๖๘</mark>

/แบบรายงาน...

แบบรายงานการคัดเลือกข้าราชการพลเรือนดีเด่น ประจำปี พ.ศ. ๒๕๖๗ (ແບບ ໑) สังกัด (กรม / จังหวัด) .....

-ബ-

| กลุ่มที่                         | นาย/นาง/นางสาว                                                                                                    |
|----------------------------------|----------------------------------------------------------------------------------------------------|
| รูปสี<br>ชุดขาว<br>ขนาด ๑.๕ นิ้ว | เริ่มรับราชการ วันที่เดือนพ.ศ.<br>ปัจจุบันดำรงตำแหน่ง/ระดับ<br>สำนัก/กอง<br>วุฒิการศึกษาสูงสุด<br>จากสถาบันการศึกษา<br>โทรศัพท์ที่ทำงาน<br>ผลงานดีเด่น (ไม่เกิน ๓ บรรทัด)   |
| กลุ่มที่                         | นาย/นาง/นางสาว                                                                                                    |
| รูปสี<br>ชุดขาว<br>ขนาด ๑.๕ นิ้ว | เริ่มรับราชการ วันที่เดือนพ.ศ.<br>ปัจจุบันดำรงตำแหน่ง/ระดับ<br>สำนัก/กอง<br>วุฒิการศึกษาสูงสุด<br>จากสถาบันการศึกษา<br>โทรศัพท์ที่ทำงาน<br>ผลงานดีเด่น (นี่ม่เกิน ๓ บรรทัด) |
| กลุ่มที่                         | นาย/นาง/นางสาว                                                                                                    |
| รูปสี<br>ชุดขาว<br>ขนาด ๑.๕ นิ้ว | เริ่มรับราชการ วันที่เดือนพ.ศ.<br>ปัจจุบันดำรงตำแหน่ง/ระดับ<br>สำนัก/กอง<br>วุฒิการศึกษาสูงสุด<br>จากสถาบันการศึกษา<br>โทรศัพท์ที่ทำงาน                                     |
|                                  | ผลงานดีเด่น () ไม่เกิน ๓ บรรทัด                                                                                                    |

(ลงชื่อ)..... ผู้รับรองเอกสาร (.....) ตำแหน่ง .....

<u>หมายเหต</u>

๑. ผู้รับรองเอกสาร คือ เจ้าหน้าที่ผู้ปฏิบัติงาน
 ๒. เรียงลำดับภาพ โดยเริ่มต้นจากตำแหน่ง/ระดับ สูงขึ้นก่อน
 ๓. จำนวนเพิ่มหรือลด ตามเกณฑ์ที่กำหนด

/แบบประวัติ...

|                                                                      |                                                                |                                                             | (ແບບ ๒)                                        |
|----------------------------------------------------------------------|----------------------------------------------------------------|-------------------------------------------------------------|------------------------------------------------|
| ข้าราชเ<br>๑. ชื่อ (นาย/นาง/นางสาว/ อื่น ๆ<br>๒. ปัจจุบันดำรงตำแหน่ง | แบบประวัติ<br>การพลเรือนดีเด่น ประจำปี พ.<br>โปรดระบุ)         | ศ. ๒๕๖๗ กลุ่มที่<br>ระดับ                                   | โปรดติดรูปสิ<br>ชุดปกติขาว<br>ขนาด<br>๑.๕ นิ้ว |
| หน่วยงาน                                                             | กรม                                                            | กระทรวง                                                     |                                                |
| วำเภอ                                                                | จังหวัด                                                        | รหัสไข                                                      | ปรษณีย์                                        |
| ทรศัพท์ที่ทำงาน                                                      | โทรสาร                                                         | โทรศัพท์มือถือ                                              |                                                |
| -mail                                                                | LINE ID                                                        | Facebook                                                    |                                                |
| <b>า. เริ่มรับราชการ</b> เมื่อวันที่                                 | เดือน                                                          | W.A                                                         |                                                |
| วมระยะเวลาปฏิบัติราชการ (นับถึ                                       | <b>้</b> งวันที่ ๓๐ กันยายน ๒๕๖๗)                              | ปี                                                          | เดือนวัน                                       |
| <b>๔.๒ การครองคน :</b> ท่าน<br>วยความเสมอภาค เป็นธรรม และ            | เมีความสามารถในการประสา<br>เสร้างความสามัคคีในที่ทำงาน /       | นสัมพันธ์ สร้างความเ <sup>.</sup><br>ชุมชน หรือไม่ อย่างไรเ | ข้าใจอันดี ให้บริการ<br>บ้าง                   |
| ๔.๓ การครองงาน : ท่าน<br>่ความคิดริเริ่มสร้างสรรค์ จนมีผลง           | เปฏิบัติงานทั้งในและน่อกหน้าท่<br>ทานปรากฏดีเด่นเป็นประโยชน์ต่ | ที่ด้วยความสม่ำเสมอ เด่<br>อราชการและสังคม หรื              | ก็มใจ ขยันหมั่นเพียร<br>อไม่ อย่างไรบ้าง       |
| <b>๔.๔ การปฏิบัติตามมาตร</b><br>งลเรือน ตามพระราชบัญญัติมาตรรุ       | ร <b>ฐานทางจริยธรรม :</b> ท่านได้ป<br>ฐานทางจริยธรรม พ.ศ. ๒๕๖๒ | ฏิบัติตามมาตรฐานทาง<br>ข้อใดบ้าง โปรดอธิบายเ                | จริยธรรมข้าราชการ<br>พร้อมยกตัวอย่าง           |
|                                                                      |                                                                |                                                             |                                                |

/๕. ผลงานดีเด่น...

-ಜ-

| อมแนบสำเนา |
|------------|
|            |
|            |

ข้าพเจ้าขอรับรองว่าข้อความข้างต้นนี้เป็นความจริง

| (ลงชื่อ) | เจ้าของประวัติ |
|----------|----------------|
| (        | )              |
| ตำแหน่ง  |                |
|          |                |
| (ลงชื่อ) | ผู้รับรอง      |
| (        | )              |
| ตำแหน่ง  |                |
|          |                |

#### หมายเหตุ

- ๑. ขอความอนุเคราะห์ส่วนราชการ ให้ข้าราชการพลเรือนดีเด่นที่ได้รับการเสนอชื่อ กรอกหรือพิมพ์ข้อมูลใน แบบประวัติข้าราชการพลเรือนดีเด่น (แบบ ๒) ให้ครบถ้วน พร้อมลงนามเจ้าของประวัติ เสนอต่อ ผู้รับรอง
- ๒. ผู้รับรอง คือ หัวหน้าหน่วยงานระดับผู้อำนวยการสำนัก หรือเทียบเท่า หรือผู้บังคับบัญชาระดับรองอธิบดี รองปลัดกระทรวง ที่เจ้าของประวัติปฏิบัติงานอยู่ในปัจจุบัน

/(ແບບ ๓) ...

(แบบ ๓)

## แบบประเมินสำหรับการคัดเลือกข้าราชการพลเรือนดีเด่น ประจำปี พ.ศ. ๒๕๖๗

| ชื่อผู้รับการประเมิน      | ตำแหน่ง        |
|---------------------------|----------------|
| สังกัด                    | กลุ่ม/ฝ่าย/งาน |
| ความสัมพันธ์กับผู้ประเมิน | `•             |

<u>คำขึ้แจง</u> กรณีส่วนราชการเห็นว่ามีข้าราชการในสังกัดรายใดสมควรได้รับการคัดเลือกเป็นข้าราชการพลเรือน ดีเด่น ประจำปี พ.ศ. ๒๕๖๗ ให้ผู้บังคับบัญชาชั้นต้นของข้าราชการรายนั้น ประเมินประวัติและผลงานของ ข้าราชการ ในแบบประเมินฯ นี้ ซึ่งประกอบด้วย ๕ หัวข้อการประเมิน ได้แก่ การครองตน การครองคน การครองงาน การปฏิบัติตามมาตรฐานจริยธรรม และผลงานดีเด่น ซึ่งแต่ละหัวข้อมีน้ำหนักคะแนนเท่ากัน คือ ๒๐ คะแนน และมีคะแนนรวมสุทธิ ๑๐๐ คะแนน ทั้งนี้ ขอให้ผู้ประเมินทำเครื่องหมาย √ ลงในช่องใด ช่องหนึ่ง (ดีเด่น หรือดีมาก หรือดี) ของผลการประเมินในแต่ละหัวข้อการประเมิน ดังนี้

ดีเด่น = ๒๐ คะแนน (ผู้รับการประเมินมีคุณสมบัติ หรือแสดงพฤติกรรมตามหัวข้อการประเมิน อย่างครบถ้วน และสม่ำเสมอ)

ดีมาก = ๑๕ คะแนน (ผู้รับการประเมินมีคุณสมบัติ หรือแสดงพฤติกรรมตามหัวข้อการประเมิน อย่างครบถ้วน แต่ไม่สม่ำเสมอ)

ดี = ๑๐ คะแนน (ผู้รับการประเมินมีคุณสมบัติ หรือแสดงพฤติกรรมตามหัวข้อการประเมิน ไม่ครบถ้วน หรือไม่สม่ำเสมอ)

| in the second law for                                     | ผลการประเมิน       |                 |              |  |
|-----------------------------------------------------------|--------------------|-----------------|--------------|--|
| หวขอการบระเมน                                             | ดีเด่น             | ดีมาก           | ดี           |  |
| ก. การครองตน (๒๐ คะแนน)                                   |                    |                 |              |  |
| <u>ประเด็นพิจารณา</u> 1                                   |                    |                 |              |  |
| ๑. การปฏิบัติตามหลักธรรมของศาสนา                          |                    |                 |              |  |
| ๒. การรักษาและปฏิบัติตามระเบียบวินัยและกฎหมาย             |                    |                 |              |  |
| ๓. การดำเนินชีวิตตามหลักปรัชญาของเศรษฐกิจพอเพียง          |                    | 10              |              |  |
| <b>ข. การครองคน</b> (๒๐ คะแนน)                            |                    |                 | - F          |  |
| <u>ประเด็นพิจารณา</u>                                     | 5 - 142            |                 |              |  |
| ๑. ความสามารถในการประสานสัมพันธ์ และสร้างความ             | มเข้าใจอันดีกับผู้ | บังคับบัญชา เ   | พื่อนร่วมงาเ |  |
| ผู้ใต้บังคับบัญชา และผู้รับบริการ                         |                    |                 |              |  |
| ๒. ความสามารถในการร่วมทำงานเป็นกลุ่ม สามารถจูงใจให้เ      | กิดการยอมรับ แล    | เะให้ความช่วยเเ | หลือ         |  |
| ๓. ให้บริการแก่ผู้รับบริการด้วยความเสมอภาค แนะนำสิ่งที่เจ | ป็นประโยชน์        |                 |              |  |
| ๔. การเป็นผู้มีความเป็นธรรมทั้งต่อตนเอง และต่อผู้อื่น     |                    |                 |              |  |
| ๕. การเสริมสร้างความสามัคคี และร่วมกิจกรรมของหม่ศณะ       | ทั้งในและนอกหน่    | วยงาน           |              |  |

<sup>&</sup>lt;sup>1</sup> รายละเอียดประเด็นพิจารณาสำหรับแต่ละหัวข้อการประเมิน ปรากฏในคำชี้แจงการประเมินฯ ท้ายแบบประเมินนี้

| หัวข้อการประเมิน                                                          | ดีเด่น         | ดีมาก         | ดี    |  |  |
|---------------------------------------------------------------------------|----------------|---------------|-------|--|--|
| <b>ค. การครองงาน</b> (๒๐ คะแนน)                                           |                |               |       |  |  |
| <u>ประเด็นพิจารณา</u>                                                     |                |               |       |  |  |
| ๑. ความรู้ ความสามารถในการปฏิบัติงาน                                      |                |               |       |  |  |
| ๒. ความรับผิดชอบต่อหน้าที่                                                |                |               |       |  |  |
| ๓. ความขยันและพากเพียรในการทำงาน                                          |                |               |       |  |  |
| ๔. ความคิดริเริ่มสร้างสรรค์ และการพัฒนานวัตกรรมในการทำ                    | งาน            |               |       |  |  |
| ๕. การมีผลงานดีเด่นที่เป็นประโยชน์ต่อราชการและสังคม                       |                |               |       |  |  |
| หัวข้อการประเมิน                                                          | ดีเด่น         | ดีมาก         | ดี    |  |  |
| <ol> <li>การปฏิบัติตามมาตรฐานจริยธรรม (๒๐ คะแนน)</li> </ol>               |                | Э.            |       |  |  |
| <u>ประเด็นพิจารณา</u>                                                     |                |               |       |  |  |
| ๑. ยึดมั่นในสถาบันหลักของประเทศอันได้แก่ ชาติ ศาสนา พระ                   | ะมหากษัตริย์ เ | เละการปกครองร | ระบอบ |  |  |
| ประชาธิปไตยอันมีพระมหากษัตริย์ทรงเป็นประมุข                               |                |               |       |  |  |
| ๒. ชื่อสัตย์สุจริต มีจิตสำนึกที่ดีและความรับผิดชอบต่อหน้าที่              |                |               |       |  |  |
| ๓. ยืนหยัดในสิ่งที่ถูกต้องชอบธรรม                                         |                |               |       |  |  |
| ๔. ยึดถือประโยชน์ส่วนรวมเป็นที่ตั้ง และมีจิตสาธารณะ                       |                |               |       |  |  |
| ๕. มุ่งผลสัมฤทธิ์ของงาน                                                   |                |               |       |  |  |
| ๖. ไม่เลือกปฏิบัติโดยไม่เป็นธรรม                                          |                |               |       |  |  |
| ๗. ดำรงตนเป็นแบบอย่างที่ดีและรักษาภาพลักษณ์ของทางราช                      | การ            | 2 E E         | đ     |  |  |
| หัวข้อการประเมิน                                                          | ดีเด่น         | ดีมาก         | ดี    |  |  |
| จ. ผลงานดีเด่น (๒๐ คะแนน)                                                 |                |               | ξ.    |  |  |
| <u>ประเด็นพิจารณา</u>                                                     |                |               |       |  |  |
| <ol> <li>ผลงานที่ปฏิบัติเกี่ยวกับหน้าที่ความรับผิดชอบ</li> </ol>          |                |               |       |  |  |
| <ol> <li>ผลงานดังกล่าวเป็นประโยชน์ต่อราชการและสังคม</li> </ol>            | × 2 .          | 20            |       |  |  |
| m. เป็นผลงานการบริการประชาชนที่สามารถใช้เป็นตัวอย่างแก่                   | บุคคลอื่นได้   |               |       |  |  |
| ๔. เป็นผลงานที่เกิดจากความคิดริเริ่มสร้างสรรค์                            |                |               |       |  |  |
| <ol> <li>เป็นผลงานที่ต้องปฏิบัติด้วยความเสียสละ วิริยะ อุตสาหะ</li> </ol> |                |               |       |  |  |
| รวมคะแนน ก – จ (คะแนนเต็ม ๑๐๐ คะแนน)                                      |                |               |       |  |  |
|                                                                           |                |               |       |  |  |
| วามเห็นเพิ่มเติมของผู้ประเมิน                                             |                |               |       |  |  |
|                                                                           |                | *****         |       |  |  |
|                                                                           |                |               |       |  |  |

| (ลงชื่อ) | . ผู้ประเมิน      |
|----------|-------------------|
| (        | )                 |
| ตำแหน่ง  |                   |
|          |                   |
|          | / <u>คำชี้แจง</u> |

<u>คำชี้แจงการประเมินสำหรับการคัดเลือกข้าราชการพลเรือนดีเด่น ประจำปี พ.ศ. ๒๕๖๗</u>

๑. การกำหนดว่าผู้ใดเป็นผู้บังคับบัญชาชั้นต้นที่ควรเป็นผู้ประเมินประวัติ และผลงานของผู้สมควรได้รับ การคัดเลือกเป็นข้าราชการพลเรือนดีเด่น ประจำปี พ.ศ. ๒๕๖๗ ควรพิจารณาตามเกณฑ์ดังต่อไปนี้

| กลุ่ม<br>ที่ | ประเภทและระดับตำแหน่งของผู้รับการประเมิน                                                                                                    | ผู้ประเมิน                                                                                           |
|--------------|----------------------------------------------------------------------------------------------------|----------------------------------------------------------------------------------------------------|
| 9            | ข้าราชการประเภทอำนวยการ ระดับสูง และระดับต้น<br>ข้าราชการประเภทวิชาการ ระดับเชี่ยวชาญ<br>หรือเทียบเท่า                                                | รองอธิบดี หรือเทียบเท่า<br>(หรือรองปลัดกระทรวง<br>กรณีผู้รับการประเมินสังกัด<br>สำนักงานปลัดกระทรวง) |
| ම            | <b>ข้าราชการประเภทวิชาการ</b> ระดับชำนาญการพิเศษ และระดับ<br>ชำนาญการ<br><b>ข้าราชการประเภททั่วไป</b> ระดับทักษะพิเศษ และระดับอาวุโส<br>หรือเทียบเท่า | ผู้อำนวยการสำนัก หรือเทียบเท่า                                                                       |
| តា           | <b>ข้าราชการประเภทวิชาการ</b> ระดับปฏิบัติการ<br><b>ข้าราชการประเภททั่วไป</b> ระดับชำนาญงาน และระดับปฏิบัติงาน<br>หรือเทียบเท่า                       | ผู้อำนวยการสำนัก หรือเทียบเท่า                                                                       |
| ଝ            | ลูกจ้างประจำ                                                                                                    | ผู้อำนวยการสำนัก หรือเทียบเท่า                                                                       |

<u>หมายเหตุ</u> สำหรับข้าราชการที่ไปช่วยราชการ ผู้ประเมิน คือ หัวหน้าหน่วยงานระดับผู้อำนวยการสำนัก หรือ เทียบเท่า หรือผู้บังคับบัญชาระดับรองอธิบดี รองปลัดกระทรวง ที่ผู้ไปช่วยราชการปฏิบัติงานอยู่ ในปัจจุบัน แล้วส่งกลับไปประเมินที่ต้นสังกัด

๒. การประเมินของผู้ประเมิน ให้ประเมินหัวข้อการประเมิน ๕ หัวข้อ โดยแต่ละหัวข้อมีประเด็น พิจารณาที่กำหนดไว้เป็นแนวทาง ซึ่งหน่วยงานอาจพิจารณาปรับได้ตามความเหมาะสม ดังต่อไปนี้

ก. การครองตน หมายถึง ความประพฤติ การปฏิบัติตนชอบด้วยคุณธรรม ศีลธรรม จริยธรรม จรรยาบรรณข้าราชการ เป็นที่ยอมรับของบุคคลในส่วนราชการและสังคม ประกอบด้วยคุณธรรม ควรแก่ การยกย่อง โดยมีประเด็นพิจารณาดังนี้

ด. การปฏิบัติตามหลักธรรมของศาสนา

๑.๑ ละเว้นต่อการประพฤติชั่วและไม่ลุ่มหลงอบายมุข

๑.๒ เอื้อเฟื้อเผื่อแผ่ เสียสละ

๑.๓ ซื่อสัตย์ สุจริตต่อตนเองและผู้อื่น

๑.๔ เมตตา กรุณา โอบอ้อมอารีต่อบุคคลอื่นโดยทั่วไป

๒. การรักษาและปฏิบัติตามระเบียบวินัยและกฎหมาย
 ๒.๑ รักษาและปฏิบัติตามระเบียบและกฎหมายที่กำหนดไว้
 ๒.๒ ประพฤติและปฏิบัติตน อันอาจเป็นตัวอย่างแก่บุคคลโดยทั่วไป
 ๒.๓ เชื่อฟัง และให้ความเคารพต่อผู้บังคับบัญชา
 ๒.๔ ตรงต่อเวลา

๓. การดำเนินชีวิตตามหลักปรัชญาของเศรษฐกิจพอเพียง
 ๓.๑ ยึดความประหยัด ตัดทอนค่าใช้จ่ายในทุกด้าน ลดละความฟุ่มเฟือยในการใช้ชีวิต
 ๓.๒ ยึดถือการประกอบอาชีพด้วยความถูกต้อง ชื่อสัตย์สุจริต

๓.๓ ละเลิกการแก่งแย่งผลประโยชน์ และแข่งขันกันในทางการค้าแบบต่อสู้กันอย่างรุนแรง ๓.๔ ไม่หยุดนิ่งที่จะหาทางให้ชีวิตหลุดพ้นจากความทุกข์ยาก ด้วยการขวนขวายใฝ่หาความรู้ ให้มีรายได้เพิ่มพูนขึ้น จนถึงขั้นพอเพียงเป็นเป้าหมายสำคัญ

๓.๕. ปฏิบัติตนในแนวทางที่ดี ลดละสิ่งชั่ว ประพฤติตนตามหลักศาสนา

 การครองคน หมายถึง เป็นบุคคลที่ได้รับการยอมรับ ยกย่อง ในสังคม ผู้ร่วมงานอย่างเปิดเผยทั้งต่อ หน้าและลับหลัง มีความสามารถในการติดต่อสัมพันธ์กับผู้อื่น สามารถจูงใจให้เกิดการยอมรับและให้ความ ร่วมมือ โดยมีประเด็นพิจารณา ดังนี้

 ๑. ความสามารถในการประสานสัมพันธ์และสร้างความเข้าใจอันดีกับผู้บังคับบัญชา เพื่อน ร่วมงาน ผู้ใต้บังคับบัญชา และผู้รับบริการ

๑.๑ มีมนุษย์สัมพันธ์ดี

๑.๒ ยอมรับฟังความคิดเห็นของผู้อื่น

๑.๓ กล้าและรับผิดชอบในสิ่งที่ได้กระทำ

๑.๔ มีน้ำใจ ช่วยเหลือ และให้ความร่วมมือในการปฏิบัติงาน

๒. ความสามารถในการร่วมงานเป็นกลุ่ม สามารถจูงใจให้เกิดการยอมรับ และให้ความช่วยเหลือ
 ๒.๑ ให้ความเห็น ปรึกษา และเสนอแนะในงานที่ตนรับผิดชอบ

๒.๒ มีส่วนร่วมในงานที่รับผิดชอบ

๒.๓ ยอมรับและฟังความคิดเห็นของผู้ร่วมงาน

๒.๔ สามารถคิดและเสนอเหตุผล

๒.๕ สามารถปฏิบัติงานเต็มที่ตามความรู้ ความสามารถ

๒.๖ เปิดโอกาสให้ทุกคนร่วมแสดงความคิดเห็น

๓.๑ สำนึกและถือเป็นหน้าที่ที่จะต้องให้บริการ
 ๓.๑ สำนึกและถือเป็นหน้าที่ที่จะต้องให้บริการ
 ๓.๒ ช่วยเหลือ แนะนำในสิ่งที่ดี ตลอดจนให้ข้อมูลข่าวสารที่เป็นประโยชน์
 ๓.๓ ให้บริการด้วยความเต็มใจ และเสมอภาคกันทุกระดับ
 ๓.๔ มีอัธยาศัยดี เป็นกันเอง และสุภาพต่อทุกคน

๙. การเป็นผู้มีความเป็นธรรมทั้งต่อตนเอง และต่อผู้อื่น
 ๙.๑ ประพฤติและปฏิบัติตรงหลักเกณฑ์ กฎ ระเบียบ วิธีการที่กำหนด
 ๙.๒ ตัดสิน วินิจฉัย หรือแก้ปัญหา โดยใช้เหตุผล

๕. การเสริมสร้างความสามัคคี และร่วมกิจกรรมของหมู่คณะทั้งในและนอกหน่วยงาน
 ๕.๑ ให้ความร่วมมือ หรือเข้าร่วมกิจกรรมที่จัดขึ้น
 ๕.๒ เสนอแนะข้อคิดเห็นที่เป็นประโยชน์ต่องาน

๕.๓ ให้ความสำคัญ ยกย่อง หรือให้เกียรติแก่ผู้ร่วมงาน

ค. การครองงาน หมายถึง ประพฤติปฏิบัติงานในหน้าที่และนอกเหนือหน้าที่ สม่ำเสมอ เต็มใจ มีจิตมุ่งผลสัมฤทธิ์ของงานที่รับผิดชอบ จนมีผลงานปรากฏที่เป็นประโยชน์ต่อส่วนราชการ ประชาชน มากกว่า ผู้อื่นอย่างเด่นชัด มีความสามารถปฏิบัติงานในหน้าที่และงานที่ได้รับมอบหมายอย่างดี โดยมีประเด็นพิจารณา ดังนี้

/ด. มีความรู้...

๑. มีความรู้ ความสามารถในการปฏิบัติงาน

๑.๑ มีความรู้และเข้าใจหลักเกณฑ์ วิธีการ ระเบียบ กฎ ข้อบังคับ มติ กฎหมาย และนโยบาย ๑.๒ สามารถนำความรู้ที่มีอยู่ไปใช้ในการปฏิบัติงานได้เป็นอย่างดี

๑.๓ สามารถแก้ปัญหา และมีปฏิภาณ ไหวพริบ ในการปฏิบัติงาน

๑.๔ รักและชอบที่จะปฏิบัติงานในหน้าที่ความรับผิดชอบ หรืองานที่ได้รับมอบหมาย

ด้วยความเต็มใจ

๒. ความรับผิดชอบต่อหน้าที่

๒.๑ ศึกษา ค้นคว้า หาความรู้ที่จำเป็นต้องใช้ในการปฏิบัติงานอยู่เสมอ

๒.๒ ตั้งใจปฏิบัติงานให้ได้รับความสำเร็จ

๒.๓ สนใจและเอาใจใส่งานที่รับผิดชอบ

๒.๔ ปฏิบัติงานในหน้าที่ความรับผิดชอบและที่ได้รับมอบหมายอย่างมีประสิทธิภาพ ๒.๕ ร่วมมือและช่วยเหลือในการปฏิบัติงาน

๓. ความขยัน และพากเพียรในการทำงาน

๓.๑ กระตือรือร้น ต้องการที่จะปฏิบัติงานที่ได้รับมอบหมายจนสำเร็จ

๓.๒ ขยันหมั่นเพียร เสียสละ และอุทิศเวลาให้แก่ราชการหรืองานที่รับผิดชอบ

๓.๓ ได้รับการยกย่องในความสำเร็จของงาน

๓.๔ ปฏิบัติงานในภาวะที่มีข้อจำกัดได้อย่างมีประสิทธิภาพ เช่น ขาดแคลนวัสดุ อุปกรณ์ หรือ

อัตรากำลัง

ดวามคิดริเริ่มสร้างสรรค์ และการพัฒนานวัตกรรมในการทำงาน

๔.๑ สามารถคิดริเริ่ม หาหลักการ แนวทาง วิธีการใหม่ ๆ มาใช้ประโยชน์ในการปฏิบัติงาน ๔.๒ สามารถปรับปรุงงานให้มีประสิทธิภาพยิ่งขึ้น

๔.๓ สามารถทำงานที่ยาก หรืองานใหม่ให้สำเร็จเป็นผลดี

การมีผลงานดีเด่นที่เป็นประโยชน์ต่อราชการและสังคม

๕.๑ เป็นผลงานตามหน้าที่ความรับผิดชอบ

๕.๒ เป็นผลงานที่ต้องปฏิบัติด้วยความเสียสละ วิริยะ อุตสาหะ

๕.๓ เป็นผลงานที่มีส่วนผลักดันงานด้านการปฏิรูปประเทศ

๕.๔ เป็นผลงานดีเด่นที่สามารถใช้เป็นตัวอย่างแก่ผู้ปฏิบัติรายอื่นได้

#### ง. การปฏิบัติตามมาตรฐานจริยธรรม

 ๑. ยึดมั่นในสถาบันหลักของประเทศอันได้แก่ ชาติ ศาสนา พระมหากษัตริย์ และการปกครอง ระบอบประชาธิปไตย อันมีพระมหากษัตริย์ทรงเป็นประมุข

ซื่อสัตย์สุจริต มีจิตสำนึกที่ดีและความรับผิดชอบต่อหน้าที่

๓. ยืนหยัดในสิ่งที่ถูกต้องชอบธรรม

๔. ยึดถือประโยชน์ส่วนรวมเป็นที่ตั้ง และมีจิตสาธารณะ

๔.๑ ปฏิบัติตนโดยคำนึงถึงประโยชน์ส่วนรวม มากกว่าประโยชน์ส่วนตน

๔.๒ ตั้งใจและพยายามในการให้บริการต่อประชาชน ข้าราชการ หรือหน่วยงานอื่น ๆ ที่เกี่ยวข้อง
 ๔.๓ เข้าร่วมกิจกรรมช่วยเหลือสังคมทั้งในที่ทำงาน และ/หรือชุมชน

/๕. มุ่งผลสัมฤทธิ์...

- นุ่งผลสัมฤทธิ์ของงาน
- ๖. ไม่เลือกปฏิบัติโดยไม่เป็นธรรม
- ๗. ดำรงตนเป็นแบบอย่างที่ดีและรักษาภาพลักษณ์ของทางราชการ

จ. ผลงานดีเด่น หมายถึง มีผลงานเชิงประจักษ์ ดีเด่น เป็นที่ยอมรับ สมควรได้รับการยกย่อง ให้หมายรวมถึงผลการปฏิบัติงานในหน้าที่เป็นอันดับแรก ผลงานจากการอุทิศทุ่มเท เสียสละ เกิดประโยชน์ยิ่ง กับส่วนราชการและประชาชน ทั้งนี้อาจปรากฏเป็นผลงานด้านเอกสารที่สืบค้นได้เชิงประจักษ์และ/หรือ ผลการปฏิบัติที่ไม่ปรากฏเป็นเอกสารแต่เป็นรูปธรรมที่ยอมรับอย่างกว้างขวางของผู้ที่เกี่ยวข้องสำหรับ การปฏิบัติหน้าที่ของลูกจ้างประจำ เป็นผลงานดีเด่นที่ได้รับความนิยมเป็นที่ยอมรับและปรากฏผลเด่นชัด เช่น โล่รางวัล เกียรติบัตร และอื่น ๆ โดยพิจารณาจากองค์ประกอบ ดังต่อไปนี้

- ๑. ผลงานที่ปฏิบัติเกี่ยวกับหน้าที่ความรับผิดชอบ
   ๑.๑ เอาใจใส่ ดูแล การบริการประชาชน
   ๑.๒ งานที่ปฏิบัติสำเร็จด้วยความเรียบร้อย
   ๑.๓ ปฏิบัติงานด้วยความรวดเร็ว ไม่ล่าช้า ทันตามกำหนด
- ๒.๑ เป็นผลงานที่ทางราชการได้รับประโยชน์
   ๒.๑ เป็นผลงานที่ทางราชการได้รับประโยชน์
   ๒.๒ ประชาชนได้รับประโยชน์จากผลงานที่ปฏิบัติงาน
   ๒.๓ ใช้งบประมาณของทางราชการน้อยแต่ได้รับประโยชน์มาก
- ๓. เป็นผลงานบริการประชาชนที่สามารถใช้เป็นตัวอย่างแก่บุคคลอื่นได้
   ๓.๑ ผลงานเป็นที่ยอมรับนับถือแก่บุคคลอื่น
   ๓.๒ เป็นลักษณะผลงานที่ปรากฏให้เห็นชัดเจน
   ๓.๓ บุคคลอื่นสามารถนำไปใช้เป็นตัวอย่างได้
- ๔. เป็นผลงานที่เกิดจากความคิดริเริ่มสร้างสรรค์
   ๔.๑ มีความคิด ริเริ่ม การพัฒนางาน
   ๔.๒ นำเทคนิค วิธีการใหม่ ๆ มาใช้ในการปฏิบัติงาน
   ๔.๓ ผลการปฏิบัติงานเกิดการพัฒนาที่ดีขึ้น
- ๕. เป็นผลงานที่ต้องปฏิบัติด้วยความเสียสละ วิริยะ อุตสาหะ
   ๕.๑ ปฏิบัติงานในเวลาราชการโดยไม่บกพร่อง
   ๕.๒ อุทิศตนปฏิบัติงานนอกเหนือเวลาราชการ
   ๕.๓ มีความพากเพียรพยายามในการทำงาน

-റെട്-

/แบบกรอกประวัติ...

| O กล่ะเชื่                                                                                                    | ข้ารา            | าชกา    | แบบกรอ<br>รพลเรือนดีเด่น | กประวัติ<br>1 ประจำเ | <b>ป</b> พ.ศ. | . ඕරටහ         | e        | รูปสี<br>ชุดปกติขาว |
|----------------------------------------------------------------------------------------------------|------------------|---------|--------------------------|----------------------|---------------|----------------|----------|---------------------|
| ได้เม่าได้ (มาย / มาง / มาง / มา | มางสาว )         |         |                          |                      |               |                | 1        | ขนาด ๑.๕ นว         |
| <ol> <li>พย (น เย / น เง /</li> <li>แลงเประจำตัวเประจ</li> </ol>                                                                                                    | นางตาง)<br>เวจเข | •••••   |                          |                      | •••••         |                | L        |                     |
| . เลของจาตรองจา                                                                                                    | า้เตราไระจำตั    |         | <br>าชการ หรือสำ         | – –– .<br>เนาาโตรา   | <br>ไระจำ     |                | ้ำ จำง   | <br>บวน ๑ อเเ๊เ)    |
| m. เกิดวันที่                                                                                                    | เดือน            |         |                          | W                    | .ศ.           |                | อาย      | ย<br>เม             |
| <ol> <li>เริ่มรับราชการ เมื่อ</li> </ol>                                                                                                    | ววันที่          |         | เดือน                    |                      |               | W.f            | শ        | ۹                   |
| ตำแหน่ง                                                                                                    |                  |         |                          | สังกัด               |               |                |          |                     |
| นับถึงวันที่ ๓๐ กับ                                                                                                    | นยายน ๒๕๖ฅ       | ง มีร   | ะยะเวลาปฏิบัติ           | ราชการ               |               | ปี             |          | เดือน               |
| ะ. ปัจจุบันดำรงตำแห                                                                                                    | น่ง              |         |                          |                      |               | รับเงินเดือน   |          | บาท                 |
| ระดับ 🗌 ปรู้                                                                                                    | วู้บัติงาน       |         | ชำนาญงาน                 |                      |               | ปฏิบัติการ     |          |                     |
| 🗆 อา                                                                                                    | วุโส             |         | ทักษะพิเศษ               | *                    |               | ชำนาญการ       |          | ] ชำนาญการพิเศษ     |
| 🗆 เชื่                                                                                                    | ยวชาญ            |         | อำนวยการ ระ              | ดับต้น               |               | อำนวยการ ระด์  | กับสูง   |                     |
| 🗆 อื่น                                                                                                    | ູງ               |         |                          |                      |               |                |          |                     |
| กลุ่มงาน                                                                                                    |                  |         |                          | สำนัก/               | ักอง          |                |          |                     |
| ุ่<br>กรม                                                                                                    |                  |         | ตำบล/แข                  | วง                   |               | อำเภอ/เ        | ขต       |                     |
| จังหวัด                                                                                                    |                  |         | รหัสไปรษ                 | ณีย์                 |               |                |          |                     |
| <ol> <li>วุฒิการศึกษาสูงสุด</li> </ol>                                                                                                    | )                |         | ີາ                       | ากสถาบัน             | เการศึ        | ึกษา           |          |                     |
| ๗. โทรศัพท์ที่ทำงาน                                                                                                    |                  |         | โ                        | ทรศัพท์มี            | อถือ .        |                |          |                     |
| <ol> <li>ผลงานดีเด่น (</li> </ol>                                                                                                    |                  |         |                          | ม่เกิน ๓ เ           | บรรทัด        | ิจ             |          | )                   |
|                                                                                                    |                  |         |                          |                      |               |                |          |                     |
| ๙. ที่อยู่ติดต่อสะดวกเ                                                                                                    | ที่สุด (ในช่วงวั | นที่ ด  | ) - ๓๑ มีนาคม            | ් (කය්තම             | ไปรดร         | ะบุให้ชัดเจน   |          |                     |
| บ้านเลขที่                                                                                                    | หมู่ที่ตํ        | าบล.    |                          | อำเภ                 | າອ            |                | จังหวั   | <i>ู้</i> ค         |
| หมายเลขโทรศัพท์                                                                                                    | ์ที่สามารถติดต   | า่อได้. |                          |                      | E             | E-mail         |          |                     |
| LINE ID                                                                                                    |                  |         | F                        | aceboo               | k             |                |          |                     |
| ๑๐. ข้าพเจ้าไม่เคยได้                                                                                                    | รับการคัดเลือห   | าเป็น   | ข้าราชการพลเรื           | อนดีเด่นร            | ระดับเ        | ประเทศมาก่อน เ | มับตั้งเ | แต่ปี พ.ศ. ๒๕๒๒     |
|                                                                                                    |                  |         | 6                        | างชื่อ               |               |                |          | เจ้าของประวัติ      |
|                                                                                                    |                  |         |                          | (                    |               |                |          | )                   |
|                                                                                                    |                  |         | ติ                       | ำแหน่ง               |               |                |          |                     |
| ขอรับรอ                                                                                                    | งว่าข้อความข้    | ้างต้า  | เนี้เป็นความจริง         | <b>ง</b> ทุกประก     | าร            |                |          |                     |
|                                                                                                    |                  |         | ទ                        | างชื่อ               |               |                |          | ผู้รับรอง           |
|                                                                                                    |                  |         |                          | (                    |               |                |          | )                   |

**ผู้รับรอง** คือ หัวหน้าหน่วยงานระดับผู้อำนวยการสำนัก หรือเทียบเท่า หรือผู้บังคับบัญชาระดับรองอธิบดี รองปลัดกระทรวง ที่เจ้าของประวัติปฏิบัติงานอยู่ในปัจจุบัน

(ແບບ ໔)

# คู่มือการใช้งานระบบฐานข้อมูลข้าราชการพลเรือนดีเด่น สำหรับผู้สมัครคัดเลือกเป็นข้าราชการพลเรือนดีเด่น

| การสร้างบัญชีล็อคอินสำหรับผู้สมัครคัดเลือกเป็นข้าราชการพลเรือนดีเด่น               | 2  |
|------------------------------------------------------------------------------------|----|
| การบันทึกข้อมูลผู้สมัครคัดเลือกเป็นข้าราชการพลเรือนดีเด่น                          | 3  |
| ้<br>แนวทางการแก้ปัญหาในกรณีที่ผู้สมัครไม่สามารถล็อคอินเข้าสู่ระบบ หรือลืมรหัสผ่าน | 9  |
| ้<br>สำหรับผู้สมัครที่เคยมีข้อมูลการสมัครคัดเลือกในปีที่ผ่านมา                     | 11 |
| สอบถามข้อมูลการใช้งานระบบเพิ่มเติม                                                 | 12 |

# การสร้างบัญชีล็อคอินสำหรับผู้สมัครคัดเลือกเป็นข้าราชการพลเรือนดีเค่น

 พิมพ์ https://www.ocsc.go.th/ethics/civil-servant เลือก >> "ฐานข้อมูลข้าราชการพลเรือนดีเด่น (csea.ocsc.go.th) และคลิกที่ "<u>Create new account</u>" โดยกรอกข้อมูลดังนี้

| User login                                | Create new account                                                                                                    |
|-------------------------------------------|----------------------------------------------------------------------------------------------------|
| Username *                                | Log in Create new account Reset your password                                                                                                    |
| Password *                                | Email address *                                                                                                    |
| Log in                                    | A valid email address. All emails from the system will be sent to this address. The email address is not made publi<br>wish to receive certain news or notifications by email.<br>Username * |
| Create new account<br>Reset your password | กรณาใช้แลขนัดราโระชาชน 12 พลัก เป็น Disemame เท่านั้น !                                                                                                    |
|                                           | Password *                                                                                                    |
|                                           | Password strength:<br>Confirm password *                                                                                                    |
|                                           | Passwords match:<br>Provide a password for the new account in both fields.                                                                                                    |
|                                           | ท่านเป็นผู้เสนอชื่อเพื่อรับการคัดเลือกเป็นข้าราชการพลเรือนดีเด่น "โควต้า" กรม/จังหวัด *                                                                                                    |
|                                           | - Select a value - 🗸 🗸                                                                                                    |
|                                           | ท่านเป็นผู้สมัครศัดเลือกของ กรม/จังหวัด<br>พิจารณาจากพื้นที่ปฏิบัติงาน เช่น หากท่านปฏิบัติงานในจังหวัด "จันทบุรี" ให้เลือกโดวต่ำจังหวัด "จันทบุรี"                                           |
|                                           | Create new account                                                                                                    |

หลังจากกดปุ่ม "Create new account" ระบบจะล็อคอินให้อัตโนมัติและแสดงข้อความ "Registration successful. You are now logged in."

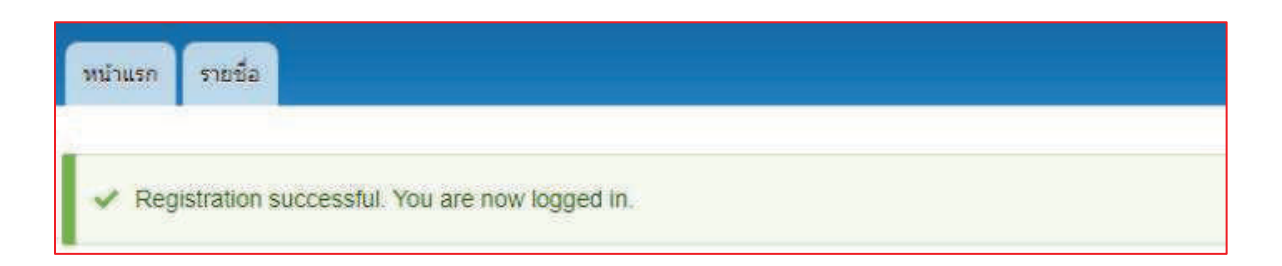

การบันทึกข้อมูลผู้สมัครคัดเลือกเป็นข้าราชการพลเรือนดีเด่น

2. เมื่อท่านเข้าสู่ระบบเรียบร้อยแล้ว ที่แถบเมนูด้านซ้ายให้คลิกที่คำว่า "<u>เพิ่มข้อมูลข้าราชการพลเรือนดีเด่น</u>" และกรอกข้อมูล การสมัครให้ครบถ้วนสมบูรณ์ และคลิกที่ปุ่ม "Save" ด้านล่างบันทึกข้อมูล

| -ขอมูลสมครคดเลอกประจาป ^                                                                                                    |
|----------------------------------------------------------------------------------------------------|
| สมัครคัดเลือกประจำปี *                                                                                                    |
| 2565 ~                                                                                                    |
|                                                                                                    |
|                                                                                                    |
|                                                                                                    |
| -ข้อมลรปถ่าย *                                                                                                    |
|                                                                                                    |
| รูปถ่ายสีชุดปกติขาว *                                                                                                    |
| Choose File No file chosen                                                                                                    |
| รองรับไฟล์นามสุกล png. ipg. เท่านั้น                                                                                                    |
| One file only.                                                                                                    |
| 5 MB limit.                                                                                                    |
| Allowed types: png jpg jpeg.                                                                                                    |
|                                                                                                    |
|                                                                                                    |
| สังนอดว่าเพื่ *                                                                                                    |
|                                                                                                    |
| กลุ่มที่*                                                                                                    |
|                                                                                                    |
|                                                                                                    |
| <ul> <li>กลุ่มที่ 1 ตำแหน่งประเภทอำนวยการ ระดับต้นและระดับสูง ตำแหน่งประเภทวิชาการ ระดับเชี่ยวชาญ</li> </ul>                                                                                                    |
| <ul> <li>กลุ่มที่ 2 ตำแหน่งประเภทวิชาการ ระดับชำนาญการ และชำนาญการพิเศษ ตำแหน่งประเภททั่วไป ระดับอาวุโส และระดับทักษะพิเศษ</li> <li>กลุ่มที่ 2 สำแหน่งประเภทวิชาการ ระดับชำนาญการ และชำนาญการพิเศษ ตำแหน่งประเภททั่วไป ระดับอาวุโส และระดับทักษะพิเศษ</li> </ul> |
| <ul> <li>กลุ่มที่ 5 ติแหน่งบระเภทรายการ ระดบบฏบตการ ติแหน่งบระเภทที่ว่าบระดบบฏบติงาน และระดบขาน ผู้ง่าน</li> <li>กลุ่มที่ 4 ลกล้างประจำ</li> </ul>                                                                                                    |
|                                                                                                    |
|                                                                                                    |
|                                                                                                    |
| -ข้อมลที่ 1 *                                                                                                    |
| •                                                                                                    |
| <u>คำนำหน้า *</u>                                                                                                    |
| นาย 🗸                                                                                                    |
|                                                                                                    |
| ชื่อ *                                                                                                    |
|                                                                                                    |
|                                                                                                    |
|                                                                                                    |
| นามสกุล *                                                                                                    |
|                                                                                                    |
|                                                                                                    |
|                                                                                                    |

| ข้อมูลที่ 3 *                                                                                                    |  |
|----------------------------------------------------------------------------------------------------|--|
| เกิดวันที่ *                                                                                                    |  |
| รูปแบบของวันเดือนบีเกิด "รับ/เดือน/ปี" พ.ศ.<br>ตัวอย่างการกรอกข้อมูล เช่น 20/07/2550<br>อายุนับถึงวันที่ 01/04/2564 |  |
| ข้อมูลที่ 4 *                                                                                                    |  |
| วันที่เริ่มรับราชการ *                                                                                              |  |
| รูปแบบของวันที่เริ่มรับราชการ "วัน/เดือน/ปี" พ.ศ.<br>ด้วอย่างการกรอกข้อมูล เช่น 20/07/2550                          |  |
| ตำแหน่ง (ที่เริ่มรับราชการครั้งแรก) *                                                                               |  |
| สังกัด (ที่เริ่มรับราชการครั้งแรก) *                                                                                |  |
|                                                                                                    |  |
|                                                                                                    |  |

| -ข้อมูลที่ 5 *                                |  |
|-----------------------------------------------|--|
| ปัจจบันดำรงดำแหน่ง *                          |  |
|                                               |  |
|                                               |  |
| ระดับตำแหน่ง*<br>– Select a value –           |  |
| Select a value                                |  |
| รับเงินเดือน *                                |  |
| ให้ตัวงใส่อออาด " " หรือ comma                |  |
|                                               |  |
| กลุ่มงาน *                                    |  |
|                                               |  |
| ส่านัก/กอง *                                  |  |
|                                               |  |
| * * *                                         |  |
| - Select a value - V                          |  |
|                                               |  |
| ต่าบล/แขวง (ที่ห่างาน) *                      |  |
|                                               |  |
| อำเภอ/เขต (ที่ทำงาน) *                        |  |
|                                               |  |
| จังหวัด (ที่ท่างาน) *                         |  |
| – Select a value – ~                          |  |
| erĭalleneñ rí (distana) *                     |  |
| אור (או או או או או או או או או או או או או א |  |
|                                               |  |
|                                               |  |

| 1. 1. 1. 1. 1. 1. 1. 1. 1. 1. 1. 1. 1. 1                      |                      |
|---------------------------------------------------------------|----------------------|
| and an o                                                      |                      |
| วุฒิการศึกษาสูงสุด *                                          |                      |
| - Select a value - Y                                          |                      |
| สถาบันการศึกษา *                                              |                      |
|                                                               |                      |
|                                                               |                      |
|                                                               |                      |
| สาวมาร์ชี - *                                                 |                      |
| มยมูลทา/                                                      |                      |
| โทรศัพท์ที่ท่างาน *                                           |                      |
|                                                               |                      |
|                                                               |                      |
| โหรศัพท์มือถือ *                                              |                      |
|                                                               |                      |
|                                                               |                      |
| 20 March 101                                                  |                      |
| ข่อมูลที่ 8 *                                                 |                      |
| ผลงานดีเด่น (สรุปเนื้อนาไม่เกิน 3 บรรพัด หรือ 500 ตัวอักษร) * |                      |
| B I   ∞ 🙊 🔚 🚝 🤧 🖬 Format - 🕢 Source                           |                      |
|                                                               |                      |
|                                                               |                      |
|                                                               |                      |
|                                                               |                      |
|                                                               |                      |
|                                                               |                      |
|                                                               |                      |
|                                                               |                      |
|                                                               | Shout tout formate a |
|                                                               | ADJIT IEX TOTILAIS   |
|                                                               |                      |
|                                                               |                      |

| ข้อมูลที่ ๑. *                                                                         |             |
|----------------------------------------------------------------------------------------|-------------|
|                                                                                        |             |
| บ้านเลขที่ *                                                                           |             |
|                                                                                        |             |
|                                                                                        |             |
|                                                                                        |             |
| หมู่ที่ *                                                                              |             |
|                                                                                        |             |
|                                                                                        |             |
|                                                                                        |             |
| ด้าบล/แขวง *                                                                           |             |
|                                                                                        |             |
|                                                                                        |             |
| สำนอส/เลเต *                                                                           |             |
|                                                                                        |             |
|                                                                                        |             |
|                                                                                        |             |
| จังหวัด (ที่อยู่ติดต่อ) *                                                              |             |
| - Select a value - ~                                                                   |             |
|                                                                                        |             |
| v., a v.                                                                               |             |
| รหล่ไปรษณย *                                                                           |             |
|                                                                                        |             |
|                                                                                        |             |
| หมายแองโพธสัพพ์ที่สามารถติดต่อได้*                                                     |             |
| אי נשמטוזכו גו איזייזיניט באוט גע                                                      | ]           |
|                                                                                        |             |
|                                                                                        |             |
| E-mail *                                                                               |             |
|                                                                                        |             |
| Jan Marina a Barrana a ann Sanna Talana Marina a Marina dha a                          |             |
| ชาหรอบงองระบบสงทรเบอนเขารานานมาราชการคน                                                |             |
|                                                                                        |             |
| Line ID *                                                                              | -           |
|                                                                                        |             |
|                                                                                        |             |
| Faashaak *                                                                             |             |
| Facebook                                                                               |             |
|                                                                                        |             |
|                                                                                        |             |
|                                                                                        |             |
|                                                                                        |             |
|                                                                                        |             |
| -ข้อมูลที่ 10 *                                                                        |             |
|                                                                                        |             |
| 🔲 ข้าพเจ้าไมเคยได้รับการคัดเลือกเป็นข้าราชการพลเรือนดีเดนระดับประเทศมากอน นับตั้งแต่ปั | พ.ศ. 2522 * |
|                                                                                        |             |
|                                                                                        |             |
|                                                                                        |             |
| -แบบประวัติข้าราชการพลเรือนดีเด่น (แบบ 2) *                                            |             |
| N                                                                                      |             |
| อพาหลดไฟล "                                                                            |             |
| Choose File No file chosen                                                             |             |

 Choose File No file chosen

 One file only.

 5 MB limit.

 Allowed types: pdf.

 ดาวน์โหลดแบบประวัติข้าราชการพลเรือนดีเด่น ประจำปี 2563 (แบบ 2)

 \*สาเนินการอัพโหลดไฟล์ภายในวันที่ 19 กุมภาพันธ์ 2564

- Preview สำหรับตรวจสอบความถูกต้องของข้อมูลในระบบ ปุ่ม
- < Back to content editing กลับไปหน้ากรอกแบบฟอร์มเพื่อแก้ไขข้อมูล หรือบันทึกข้อมูล ป่ม
- ปุ่ม Save <u>สำหรับบันทึกข้อมูลในระบบ</u>

เมื่อกดปุ่ม "Save" ระบบจะแสดงข้อความแจ้งผลการบันทึกข้อมูล 🛛 🛩 ช่อมูลบำราชการพลเรื่อนดีเด่น ------ has been created.

หมายเหตุ: ผู้สมัครต้องกรอกรายละเอียดลงในแบบฟอร์มที่กำหนดให้ครบถ้วน และ upload แบบประวัติข้าราชการพล เรือนดีเด่น (แบบ 2) ที่มีการลงนามแล้ว ในรูปแบบไฟล์ pdf ลงในระบบให้เรียบร้อย

 เมื่อผู้สมัครกรอกข้อมูล (ข้อ 2) เรียบร้อยแล้ว สามารถตรวจสอบรายชื่อได้ที่ เมนู -> "รายชื่อ" ระบบจะแสดงสถานะเป็น "ผู้สมัครคัดเลือก"

| <b>เ</b> ถานะ                        | : ผู้สมัครคัดเลือก | į.                  |                        |        |                     |                                     |                         |                          |                                                                                                    |                                                                 |
|--------------------------------------|--------------------|---------------------|------------------------|--------|---------------------|-------------------------------------|-------------------------|--------------------------|----------------------------------------------------------------------------------------------------|-----------------------------------------------------------------|
| สบัคร<br>คัด<br>เลือก<br>ประจำ<br>ปี | ชื่อ-บามสกุล       | ปัจจุบับสารงศาแหบ่ง | ระดับ<br>สำแหน่ง       | สังกัด | อายุ<br>ตัว         | รูป<br>ถ่าย<br>สีชุด<br>ปกติ<br>ชาว | อัพโหอด<br>ไฟอั<br>แบบ2 | สถานะ                    | เป็นผู้เสนอ<br>ชื่อเพื่อรับ<br>การตัดเลือก<br>เป็น<br>สำราชการ<br>พลเรือนดี<br>เด่น โควต้า<br>ของ กรม/<br>จังหวัด | ເປັນຜູ້ສມັດຈ<br>ຕັດເລືອກຫອง<br>ກຈນ/<br>ຈັงหวัດ(ນັญ2<br>ລັອດອີນ) |
| 2565                                 | ขอมูล Uneck Frint  | นักทรัพยากรบุคคล    | ระดับ<br>ข่านาญ<br>การ |        | 45 ปี<br>4<br>เดือน | ł                                   | File<br>ແນນ2            | ผู้สมัคร<br>คัด<br>เลือก | กรม                                                                                                    |                                                                 |

- **ข้อมูล** คือ หน้าแสดงข้อมูลทั้งหมดของผู้สมัคร (View) และการแก้ไขข้อมูล (Edit) •
- Check Print คือ หน้าแสดงข้อมูล "แบบ 4" แบบกรอกประวัติของข้าราชการพลเรือนดีเด่น ประจำปี พ.ศ. 2565

4. เลือก **Print** เพื่อพิมพ์แบบ 4 จากระบบ ติดรูปถ่ายภาพสี ลงลายมือชื่อเจ้าของประวัติและผู้รับรองให้ครบถ้วน ก่อนส่ง ส่วนราชการดำเนินการคัดเลือกข้าราชการพลเรือนดีเด่น ต่อไป

| ข้อมูลรูปถ่าย—                                              |                                                                                                    |
|-------------------------------------------------------------|----------------------------------------------------------------------------------------------------|
| รูปสี<br>ชุดปกติขาว                                         |                                                                                                    |
| ขนาด 1.5 นิ้ว                                               | ข้อมูลที่ 7<br>โทรศัพท์ที่ทำงาน:<br>โทรศัพท์มือก็อ:                                                 |
| ย้อมลกล่มที                                                 |                                                                                                    |
| ាតុ់រហើ:                                                    | ขอมูลท 8<br>และรามดีเล่ม (สุรปเนื้อหวไม่เดีย a แระน้อ หรือ รอด ด้วส้อนร)                            |
|                                                             | Meanmann (mining an ann an 200 mining)                                                              |
| ไอมูลที่ 1                                                  | • แต่วมะกับเบิร์นรองรับ                                                                             |
| ่านำหน้า:                                                   | • เทรวนเลพาสตวแบลก<br>โดะบอด้วานิลลา                                                                |
| a:                                                          | • อีกัวนาแครี่!                                                                                     |
| ามสกุล:                                                     | โพงวเฮ้งธรรมา.                                                                                      |
| ้องอที่ -                                                   |                                                                                                    |
| ออุพุท 2                                                    | 1210 C                                                                                              |
| 100307 W 30300 100.                                         | in and                                                                                              |
| อมลที่ 3                                                    | said:                                                                                               |
| <b>ว</b> ันที่:                                             | ด้าบล/แขวง:                                                                                         |
| ายตัว:                                                      | อำเภอ/เขต:                                                                                          |
|                                                             | จังหวัด(ที่อยู่ดัดต่อ):                                                                             |
| ้อมูลที่ 4                                                  | รหัสโปรษณิยะ                                                                                        |
| นที่เริ่มรับราชการ:                                         | E-mail:                                                                                             |
| ท <mark>ี่แหน่ง (ที่เริ่มรับราชการครั้งแรก):</mark>         | Line ID: -                                                                                          |
| ังกัด (ที่เริ่มรับราชการครั้งแรก):<br>ะยะเวลาปภิบัติราชการ: | Facebook: -                                                                                         |
|                                                             | -ช่อมลที่ 10                                                                                        |
| ้อมูลที่ 5                                                  | 🕼 ข้าพเจ้าไม่เดยได้รับการคัดเลือกเป็นข้าราชการพลเรือบดีเด่นระดับประเทศมาก่อน นับตั้งแต่ปี พ.ศ. 2522 |
| ใจจุบันดำรงตำแหน่ง:                                         |                                                                                                    |
| ะดับตำแหน่ง:                                                | ข้อมูลแบบประวัติป่าราชการพลเรือนดีเด่น (แบบ 2)                                                      |
| บเงินเดือน:                                                 | อ่พโหลดไฟล์                                                                                         |
| ายุมง เน:<br>วบัก/กอง:                                      |                                                                                                    |
| 1511:                                                       | 4.<br>17                                                                                            |
| าบถ/แขวง (ที่ทำงาน): ด                                      | ลงชื่อเจ้าของประท                                                                                   |
| าเภอ/เขต (ที่ทำงาน):                                        | (                                                                                                   |
| ังหวัด(ที่ทำงาน): 1                                         | #1419185                                                                                            |
| หล เบรษณย (ททางาน):                                         |                                                                                                    |
|                                                             | ישטרגעטרגאטערנאטעעעעעעעעעעעעעעעעעעעעעעעעעעעעעעעעע                                                   |
|                                                             | ดงชื่อ                                                                                              |
|                                                             | ()                                                                                                  |
|                                                             | 100/00/04/4                                                                                         |

# แนวทางการแก้ปัญหาในกรณีที่ผู้สมัครไม่สามารถลีอคอินเข้าสู่ระบบ หรือลืมรหัสผ่าน

1. เมนูด้านซ้ายให้คลิกที่คำว่า "<u>Reset you password</u>" กรอก "เลขบัตรประชาชน 13 หลัก" หรือ "อีเมล" อย่างใดอย่างหนึ่ง ลงในช่องและกดปุ่ม "Submit"

|                              | Reset your password                                                        |
|------------------------------|----------------------------------------------------------------------------|
| Username *                   | Log in Create new account Reset your password                              |
| Password *                   | Username or email address *                                                |
|                              | Password reset instructions will be sent to your registered email address. |
|                              |                                                                            |
| Log in                       |                                                                            |
| Log in<br>Create new account | Submit                                                                     |

ผู้สมัครคลิกที่ลิงก์ที่ได้รับในอีเมลสำหรับการขอ "<u>รีเซ็ตรหัสผ่าน</u>"

| Username ของห่านคือ:                                                                                                    |  |
|----------------------------------------------------------------------------------------------------|--|
| ตามที่ท่านมีการร้องขอรีเข็ตรหัสผ่าน                                                                                                    |  |
| (Reset password)                                                                                                    |  |
| สำหรับบัญชีลือคอินที่ฐานข้อมูลข้าราชการพลเรือนดีเดน.                                                                                                    |  |
| ทานสามารถเข้าไปรีเซ็ต"รหัสผาน"ได้ที่ลึงก์นี้                                                                                                    |  |
| และลิงก์นี้สามารถโชได้เพียงครั้งเดียวที่จะนำหานไปหน้าการ"รีเซ็ตรหัสผ่าน"<br>หลังจากที่คุณ"รีเซ็ตรหัสผ่าน"เรียบร้อยแล้วคุณสามารถเข้าสูระบบได้ที่<br>ฐานข้อมูลข้าราชการพลเรือนดีเด่น |  |
|                                                                                                    |  |
| ฐานข้อมูลข้าราชการพลเรือนดีเด่น                                                                                                    |  |
| team                                                                                                    |  |

3. หน้า Reset password ให้คลิกที่ปุ่ม "<u>Log in</u>"

| Reset password                        |                                |
|---------------------------------------|--------------------------------|
| This is a one-time login for          | and will expire on Fri,        |
| Click on this button to log in to the | site and change your password. |
| This login can be used only once.     |                                |
| Log in                                |                                |

4. ให้ผู้สมัครทำการกรอก "<u>Password</u>" และ "<u>Confirm password</u>" ลงในช่องและคลิกที่ปุ่ม "Save" บันทึกข้อมูล

| View Edit                                                                                                    |                                                                                                    |
|----------------------------------------------------------------------------------------------------|----------------------------------------------------------------------------------------------------|
| Email address *                                                                                                 |                                                                                                    |
| A valid email address. All emails from<br>or wish to receive certain news or notif<br>Password                  | system will be sent to this address. The email address is not made public and will only be used i<br>ions by email. |
| Password strength:<br>Confirm password                                                                          |                                                                                                    |
| Passwords match:<br>To change the current user password, o                                                      | r the new password in both fields.                                                                                  |
| The second second second second second second second second second second second second second second second se |                                                                                                    |

ระบบจะแสดงข้อความ "The changes have been saved."

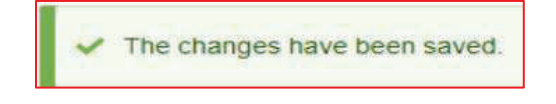

# สำหรับผู้สมัครที่เคยมีข้อมูลการสมัครคัคเลือกในปีที่ผ่านมา

้ 1. เมื่อผู้สมัครเข้าระบบเรียบร้อยแล้ว ให้คลิกที่ เมนู -> "รายชื่อ" จากนั้นคลิกที่คำว่า "ข้อมูล"

| เว็สสีคณ:<br>โอกัน: 1               | สถานะ: ผู้สม             | มัครคัดเลือก        | 10. 10. 10.         |                  |            |         |                         |                     |                    |
|-------------------------------------|--------------------------|---------------------|---------------------|------------------|------------|---------|-------------------------|---------------------|--------------------|
| ป็นผู้สมัครคัดเลือกของ กรม/จึงหวัด: | สมัครศัตเอ็อก<br>ประจำปี | <b>ปี</b> ย-นามสะเล | ปัจจุบับสารงสาแหบ่ง | ระดับ<br>สานหน่ง | สังกัด     | อายุตัว | รูปถ่ายลีซุด<br>ปกติชาว | อัพโนอดไฟอ์<br>แบบ2 | 4010-              |
|                                     | 2563                     | siange Check Print  | -                   |                  | The second |         | -                       | File unu2           | ผู้สมัคร<br>เพื่อก |

2. คลิกที่แถบ "Edit" และทำการอัพเดทประวัติหรือตรวจสอบข้อมูล จากนั้นคลิกที่ปุ่ม "Save" ด้านล่างบันทึกข้อมูล

| View                                               | ข้อมูลที่ 10 *                                                                                                    |
|----------------------------------------------------|----------------------------------------------------------------------------------------------------|
| ขอมูลสมัครศัดเลือกประจำปี<br>สมัครคัดเลือกประจำปี: | 🗹 ข้าพเจ้าไม่เคยได้รับการคัดเลือกเป็นขำราชการพลเรือนดีเด่นระดับประเทศมาก่อน นับตั้งแต่ปี พ.ศ. 2522 *                  |
| ข้อมูลรูปถ่าย                                      |                                                                                                    |
| รูปถ่ายสีชุดปกติขาว                                | - แบบประวัติข้าราชการพลเรือนดีเด่น (แบบ 2) *                                                                          |
| -                                                  | อัพโหลดไฟล์*                                                                                                    |
|                                                    | Remove                                                                                                    |
|                                                    | ดาวน์โหลดแบบประวัดิข้าราชการพลเรือนดีเด่น ประจำปี 2563 (แบบ 2)<br>*ดำเนินการอัพโหลดไฟล์ภายในวันที่ 19 กุมภาพันธ์ 2564 |
| ข่อมูลกลุ่มที                                      |                                                                                                    |
| กลุ่มที่:                                          | Revision information<br>No revision                                                                                   |
|                                                    | Save                                                                                                    |

ท่านต้องทำการอัพเดทประวัติหรือตรวจสอบข้อมูลก่อนการพิมพ์แบบ 4 (แบบกรอกประวัติของข้าราชการพลเรือนดีเด่น) เพื่อ ส่วนราชการดำเนินการคัดเลือก **มิฉะนั้นข้อมูลผู้สมัครจะไม่ปรากฏในหน้าจอของส่วนราชการ** 

# สอบถามข้อมูลการใช้งานระบบเพิ่มเติม

นางสาวพุทธพร เค้าชาติชาย (ประสานงาน) โทร. 0 2547 1000 ต่อ 6887 นางสาวอาทิตติยา เหล่าเจริญวงศ์ (ประสานงาน) โทร. 0 2547 1000 ต่อ 6893 นายศุภวัฒน์ วิวัฒนพิทยาวุฒิ (เทคนิค) โทร. 0 2547 1080